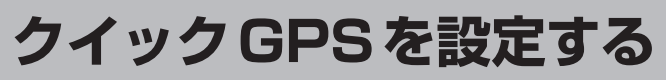

## クイックGPSを"使用する"または"使用しない"の設定を行うことができます。

「皆「(クイック GPS について)|A-18ページ

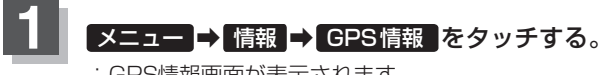

: GPS情報画面が表示されます。

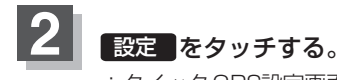

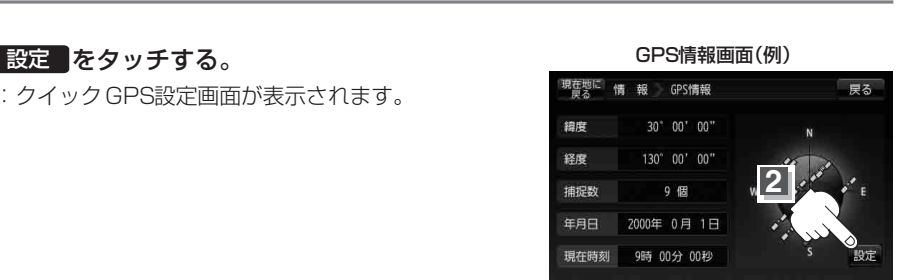

現在地に 情報 GPS設定

クイックGPS設定画面(例)

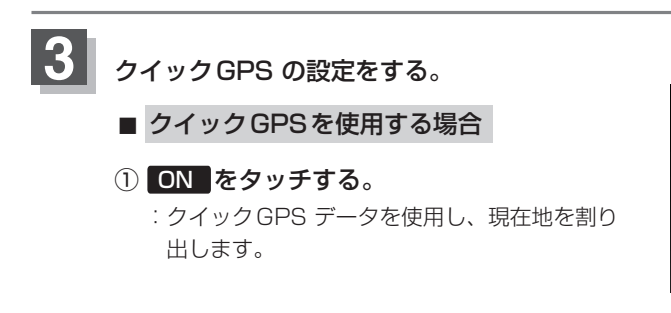

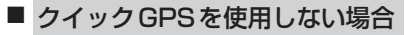

① **OFF** をタッチする。 : クイックGPS データを使用しません。 ※現在地の測位に時間がかかる場合があります。

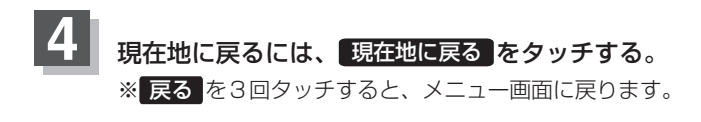

## クイックGPS のご注意 お知らせ)

- 衛星からの電波を受信できないときは、クイック GPS は動作しません。
- 衛星の配置によっては、測位までに時間がかかる場合があります。
- 設定を"OFF"にすると、一度GPSによる測位を停止して最初から測位を開始します。

情 軺 〔GPS情報を見る〕/〔クイックGPSを設定する〕

OFF